## HOW TO MAINTAIN TEST SCORES AND PRE-REQUISITE RESTRICTIONS IN BANNER SIS Schedule Pre-requisite & Test Score Restrictions Form (SSAPREQ)

## General:

The Schedule Pre-requisite & Test Score Restrictions Form is used to maintain the test scores and pre-requisite restrictions at the Schedule level.

## Check List:

Before you proceed, you must have the following information:

- Term Code
- Course Reference Number

**Remember:** The bottom left of the form displays errors and warnings. This area is referred to as the auto-hint line and should be consulted if you are experiencing any problems. Even if you are not experiencing difficulties you should always keep an eye on this bar, especially if you are updating fields, as it provides important information such as warnings and errors that do not necessarily block your progress.

## Accessing the "Schedule Pre-requisite & Test Score Restrictions Form" (SSAPREQ)

Type the name of the form SSAPREQ in the Direct Access field. (OR)

Use the Menu Selection:

- 1) Access Products Menu
- 2) Select Student System Menu
- 3) Select Class Schedule Mode
- 4) Select Schedule Pre-requisite & Test Score Restrictions Form (SCAPREQ)

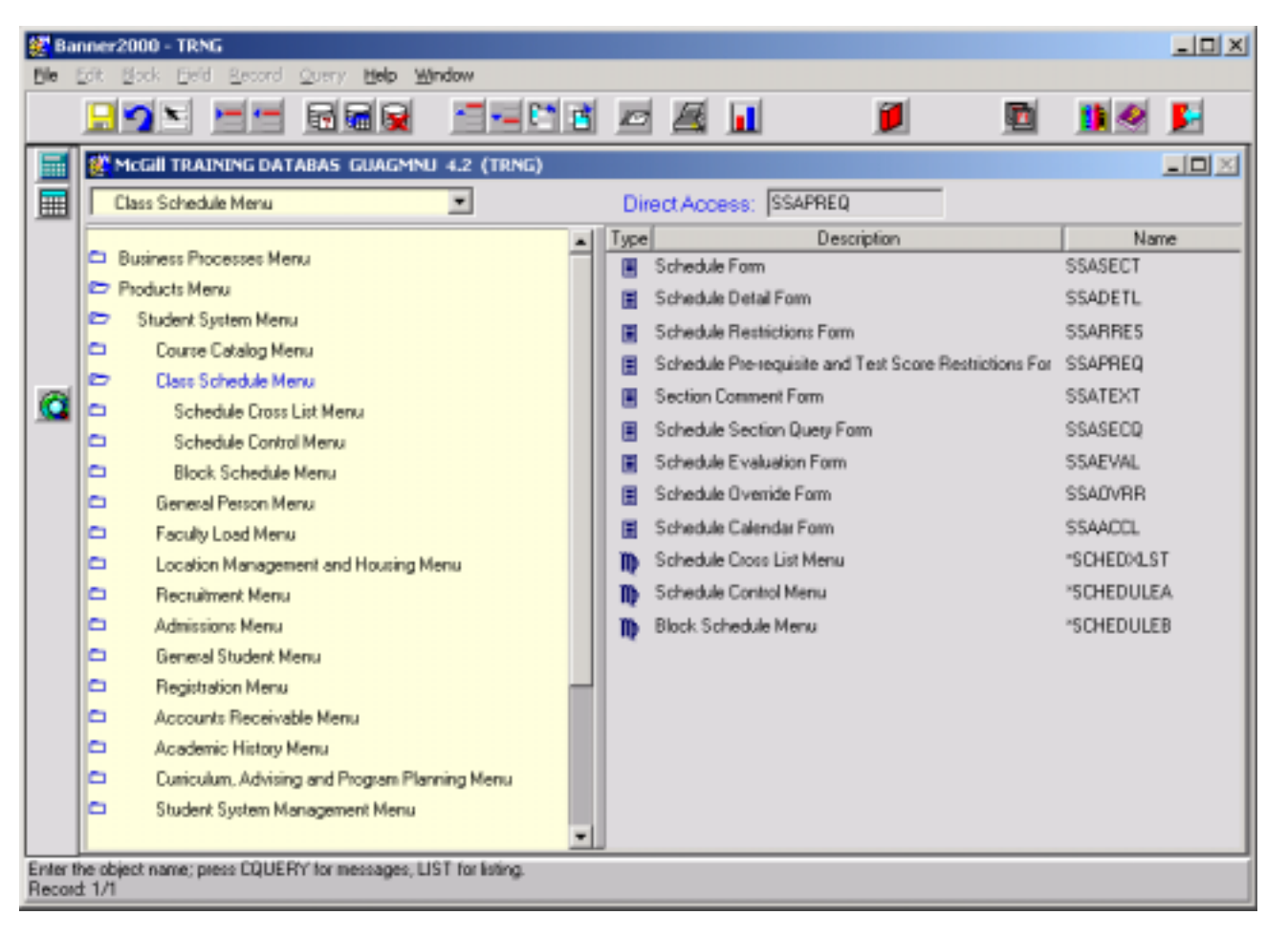

The adjacent screen will appear: - 🗆 🗙 🖉 Banner2000 - TRNG Ble Edit Block Beld Record Query Help Window 🖵 🕥 🖬 🖬 🙀 5-× Schedule Pre-requisite and Test Score Restrictions Form SSAPREQ 4.3 (TRNG) Options - I X Course Ref. Number: 2. Tem: [1 Section Information **Note:** Numbers have been added to the  $\bigcirc$ adjacent form to help find and identify the different fields. These numbers correspond to the table below, which defines or explains Subject each field's purpose. Course Number: 5. Section Title: In the table below, text inside {} brackets CAPP Areas for Pre-requisites: □ <mark>(6.</mark>) refer to Banner functions that are performed with buttons, menu items, or keystrokes. CRN; Press COUNT QUERY HITS for valid CRN. Record 1/1

| Req'd                                                        | #  | Field      | Action                | Reaction | Explanation/Description         | Related Documentation  |
|--------------------------------------------------------------|----|------------|-----------------------|----------|---------------------------------|------------------------|
|                                                              | 1. | Term       |                       |          | Effective term code of the pre- | Validation Table       |
| •                                                            |    |            |                       |          | requisite information.          | referenced: Term       |
|                                                              |    |            |                       |          |                                 | Validation Table       |
|                                                              |    |            |                       |          |                                 | (STVTERM).             |
|                                                              | 2. | Course Ref |                       |          | Course Reference Number         | Form referenced:       |
| •                                                            |    | Number     |                       |          | (CRN).                          | Schedule Section Query |
|                                                              |    |            |                       |          |                                 | Form (SSASECQ)         |
|                                                              |    |            | Proceed to the Next   |          |                                 |                        |
| •                                                            |    |            | Block by clicking the |          |                                 |                        |
| Created on 9/6/2001 8:47 AM Last edited on September 6, 2001 |    |            |                       |          |                                 |                        |

Last edited on September 6, 2001 Last printed 10/16/2001 11:27 AM Page 3 of 7

| Req'd                                                                                                    | #  | Field                            | Action                                                                                                    | Reaction | Explanation/Description                                                                                                    | Related Documentation |  |
|----------------------------------------------------------------------------------------------------|----|----------------------------------|----------------------------------------------------------------------------------------------------|----------|----------------------------------------------------------------------------------------------------|-----------------------|--|
|                                                                                                    |    |                                  | icon, or by pressing Ctrl<br>+ Page Down on your<br>keyboard.                                                               |          |                                                                                                    |                       |  |
| Section Information: Decides whether test score & pre-requisite restrictions or area restrictions are effective for the section. |    |                                  |                                                                                                    |          |                                                                                                    |                       |  |
|                                                                                                    | 3. | Subject                          |                                                                                                    |          | Subject of the course. Display only.                                                                                                    |                       |  |
|                                                                                                    | 4. | Course Number                    |                                                                                                    |          | Course number pertaining to the subject. Display only.                                                                                                    |                       |  |
|                                                                                                    | 5. | Section Title                    |                                                                                                    |          | Section Title. Display only.                                                                                                    |                       |  |
|                                                                                                    | 6. | CAPP Areas for<br>Pre-requisites |                                                                                                    |          | This flag indicates whether CAPP<br>areas <i>or</i> existing pre-requisite and<br>test score restrictions are in effect<br>for the term and course section on<br>this screen. The possible values<br>are blank or ticked (= ON).<br>Display only. |                       |  |
| -                                                                                                    |    |                                  | Proceed to the <b>Next</b><br><b>Block</b> by clicking the<br>icon, or by pressing Ctrl<br>+ Page Down on your<br>keyboard. |          |                                                                                                    |                       |  |

Section Test Score & Pre-requisite Restriction: An infinite list of tests scores and pre-requisite restrictions can be specified in this portion of the screen. If several restrictions are required, connectors (A = and, O = or) and brackets are used to refine the definition of these requirements.

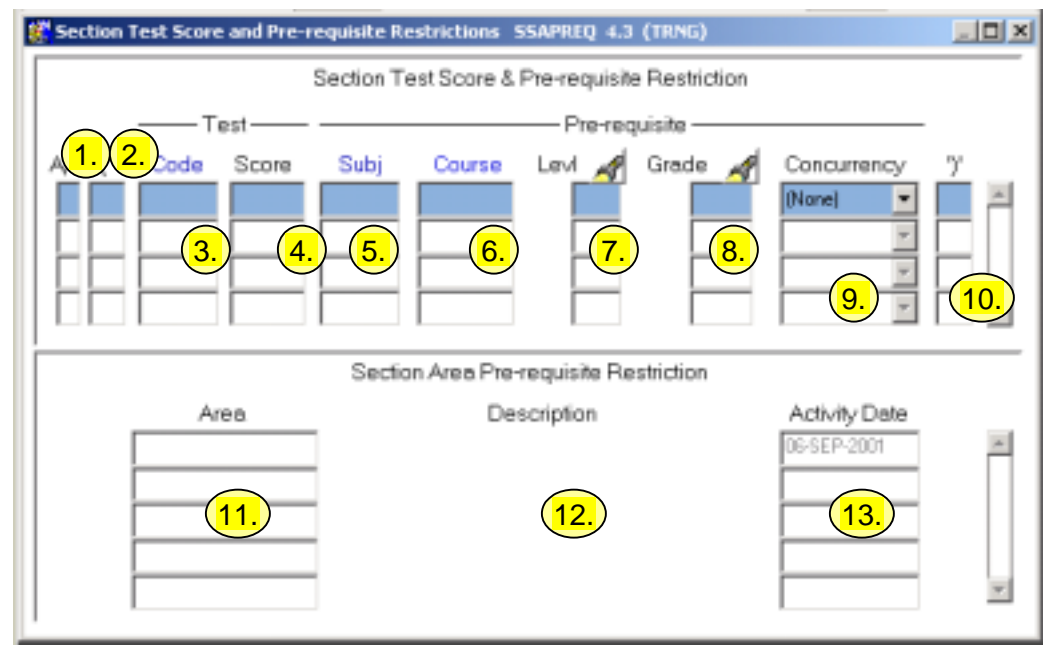

| Req'd | #  | Field | Action                 | Reaction | Explanation/Description           | Related Documentation |
|-------|----|-------|------------------------|----------|-----------------------------------|-----------------------|
|       | 1. | A/O   |                        |          | Use A for AND, O for OR, blank    |                       |
|       |    |       |                        |          | for no connector.                 |                       |
|       | 2. | (     |                        |          | Use '(' or blank, as needed. Note |                       |
|       |    |       |                        |          | that parenthesis may be stacked;  |                       |
|       |    |       |                        |          | however, all opening brackets     |                       |
|       |    |       |                        |          | must be closed.                   |                       |
|       | 3. | Code  |                        |          | This is the code used to identify | Validation form       |
|       |    |       |                        |          | the test required.                | referenced: Test Code |
|       |    |       |                        |          |                                   | Validation Form       |
|       |    |       |                        |          |                                   | (STVTESC)             |
|       | 4. | Score |                        |          | The minimum test score the        |                       |
|       |    |       |                        |          | student must receive to meet the  |                       |
|       |    |       |                        |          | requirement.                      |                       |
|       | 5. | Subj  | Enter 4 letter subject |          | Subject area of the course pre-   | Validation form       |
|       |    |       | code.                  |          | requisite requirement.            | referenced: Subject   |
|       |    |       |                        |          |                                   | Validation Form       |
|       |    |       |                        |          |                                   | (STVSUBJ)             |

Last edited on September 6, 2001 Last printed 10/16/2001 11:27 AM Page 5 of 7

| Req'd | #   | Field       | Action                                                                                                    | Reaction | Explanation/Description                                                                                                    | Related Documentation                                                                      |
|-------|-----|-------------|----------------------------------------------------------------------------------------------------|----------|----------------------------------------------------------------------------------------------------|--------------------------------------------------------------------------------------------|
|       | 6.  | Course      | Enter 5 character course number.                                                                                            |          | Course number for the course pre-requisite requirement.                                                                                                    | List referenced: Existing<br>Subject/Course Query for<br>Pre-requisites Validation<br>Form |
|       | 7.  | Levl        |                                                                                                    |          | Must be blank or a valid course<br>level found in table TVLELV. It is<br>used in conjunction with the<br>minimum grade.                                                                                                    | Form referenced: Grade<br>Code Maintenance Form<br>(SHAGRDE)                               |
|       | 8.  | Grade       |                                                                                                    |          | The minimum grade required.<br>Default is                                                                                                    | Form referenced: Grade<br>Code Maintenance Form<br>(SHAGRDE)                               |
|       | 9.  | Concurrency |                                                                                                    |          | <b>Y</b> = YES to indicate that the pre-<br>requisite course can be taken<br>concurrently with the course<br>specified in the key area. If<br>concurrency is allowed, a pre-<br>requisite requirement will be<br>considered met it the pre-<br>requisite course exists on the<br>student record (in either<br>academic history or in registration<br>for the same term) and has not<br>been graded yet. However, if the<br>pre-requisite course is taken in<br>the same term and has already<br>been graded, the minimum grade<br>checking will be performed.<br><b>N</b> = NO and (NONE) both have<br>the same meaning. |                                                                                            |
|       | 10. | )           |                                                                                                    |          | Use ')' or blank, as needed. Note                                                                                                    |                                                                                            |
|       |     |             | Proceed to the <b>Next</b><br><b>Block</b> by clicking the<br>icon, or by pressing Ctrl<br>+ Page Down on your<br>keyboard. |          |                                                                                                    |                                                                                            |

| Req'd                                                                                                    | #   | Field         | Action | Reaction | Explanation/Description                                                                                                    | Related Documentation |
|----------------------------------------------------------------------------------------------------|-----|---------------|--------|----------|----------------------------------------------------------------------------------------------------|-----------------------|
| Section Area Pre-requisite Restriction: This portion of the screen is used to enter complex course pre-requisite restrictions. |     |               |        |          |                                                                                                    |                       |
|                                                                                                    | 11. | Area          |        |          | Area Code. Use this field to<br>specify an unlimited number of<br>Areas to fulfil; if more than one<br>area is indicated, the<br>requirements of all listed areas<br>will be applied. |                       |
|                                                                                                    | 12. | Description   |        |          | Area Description.                                                                                                    |                       |
|                                                                                                    | 13. | Activity Date |        |          | Date the record was added or updated.                                                                                                    |                       |